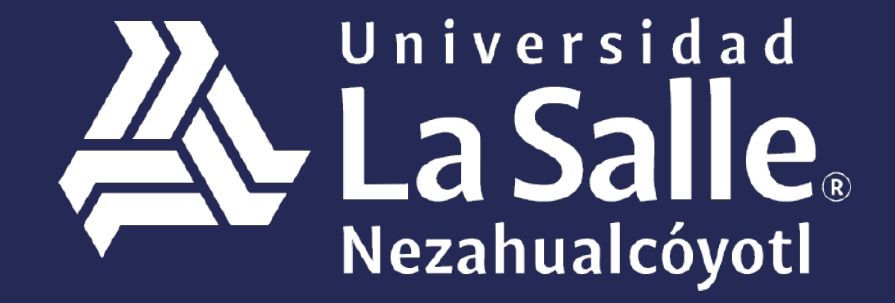

Una comunidad que construye **historias** /

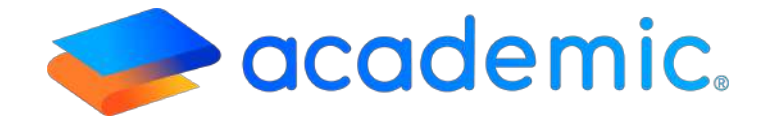

# > Tutorial – Obtener línea de referencia <</p>

### Sigue los siguientes pasos

- 1. Ingresar a la siguiente liga: http://ulsaneza.academic.lat
- 2. Ingresar tus datos de acceso (matrícula o correo electrónico y contraseña).

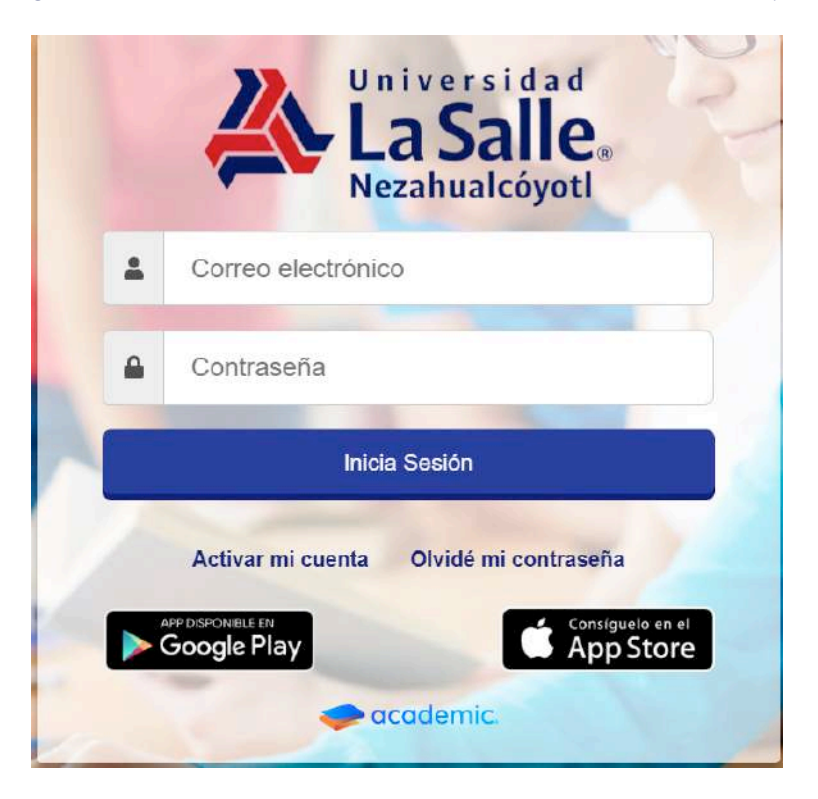

# / Manuales para PADRE O TUTOR

1. Se muestra el tablero inicial del panel.

| 🚍 🧇 academic                    | 2                                                                                                    | FAMILIA PRUEBA - | La Salle.  |  |  |  |  |
|---------------------------------|----------------------------------------------------------------------------------------------------|------------------|------------|--|--|--|--|
| g, Tablero Inicial              | Tablero Inicial                                                                                                    |                  |            |  |  |  |  |
| C) Manadam                      | Bienvenid@ TUTOR PRUEBA PRUEBA                                                                                                    |                  |            |  |  |  |  |
| #2 Class Room                   | A continuación se muestran los integrantes de lu familia que están registrados como alumnos. Usa las opciones de cada tarjeta para consultar su información. |                  |            |  |  |  |  |
| Actividades en dasse            |                                                                                                    |                  |            |  |  |  |  |
| 2 Eximenes                      | ALUMNO<br>Matricula: 001                                                                                                    |                  |            |  |  |  |  |
| En Militatore de classe         |                                                                                                    |                  |            |  |  |  |  |
| @ Cellcatores                   |                                                                                                    |                  |            |  |  |  |  |
| ) Boletis de calificaciones     | Aviace                                                                                                    |                  |            |  |  |  |  |
| 🗄 Expediente digital            |                                                                                                    |                  |            |  |  |  |  |
| 😑 Estado de cuenta              | 2 Celendario                                                                                                    |                  |            |  |  |  |  |
| S Pagos                         | Hoy Diciembre 2020                                                                                                    | Alex             | Semana Dia |  |  |  |  |
| Dates facation                  | Dom Lun Mar Mie Jue Vie                                                                                                    | 4                | Seb 5      |  |  |  |  |
| Documentación de la institución |                                                                                                    |                  |            |  |  |  |  |

1. Se muestra una ventana principal en la cual se visualizan los integrantes de la familia. con los conceptos de pago asignados en el ciclo escolar vigente. Esta sección permite efectuar dos tipos de pago:

- **a. Pago único.** Para realizar el pago de un solo concepto.
- b. Pago múltiple. Para realizar el pago de varios conceptos.

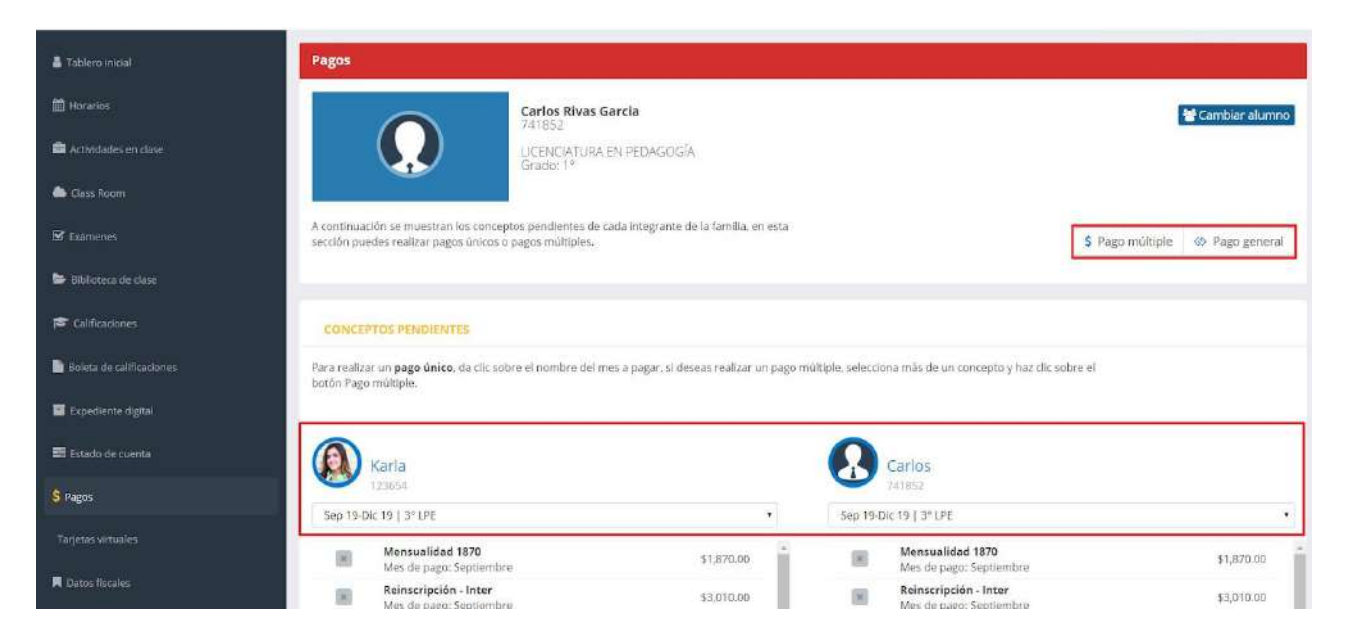

### a. Pago único. Dar clic sobre el concepto que se desea pagar.

| 🌡 Tablero Inxiał           |                                                                                                  |                                                              |                   |                                                  |                  |              |
|----------------------------|--------------------------------------------------------------------------------------------------|--------------------------------------------------------------|-------------------|--------------------------------------------------|------------------|--------------|
| 🏙 Hisrarius                | A continuación se muestran los conceptos pendi<br>sección puedes realizar pagos únicos o pagos m | entes de cada intégrante de la familia, en esta<br>últiples. |                   |                                                  | \$ Pago múltiple | Pago general |
| 🚔 Actividades en clase     |                                                                                                  |                                                              |                   |                                                  |                  |              |
| lass Room                  | CONCEPTOS PENDIENTES                                                                             |                                                              |                   |                                                  |                  |              |
| 🗑 Examenes                 | Para realizar un <b>pago único</b> , da clic sobre el non                                        | ibre del mes a pagar, si deseas realizar un pago mi          | últipie, seleccio | na más de un concepto y haz clic                 | sobre el         |              |
| 😂 Biblioteca de clase      | provid Lago transport                                                                            |                                                              |                   |                                                  |                  |              |
| 🛱 Calificaciones           | (A) Karla                                                                                        |                                                              | Ω                 | Carlos                                           |                  |              |
| 📓 Bolese de celificaciones | 123654                                                                                           |                                                              | 0                 | 741852                                           |                  |              |
| Expediente digital         | Sep 19-Dic 19   3º LPE                                                                           |                                                              | Sep 19-0          | C 19   3" LPE                                    |                  |              |
|                            | Mensualidad 1870<br>Mes de pago: Septiembre                                                      | \$1,870.00                                                   | ×                 | Mes de pago: Septiembre                          |                  | \$1,870.00   |
| 🔜 Estado de cuenta         | Reinscripción - Inter<br>Mes de pago: Septiembre                                                 | \$3,010.00                                                   |                   | Reinscripción - Inter<br>Mes de pago: Septiembre |                  | \$3,010.00   |
| \$ Pagos                   | Mensualidad 1870<br>Mes de pago: Octubre                                                         | \$1,870.00                                                   |                   | Mensualidad 1870<br>Mes de pago: Octubre         |                  | \$1,870.00   |
| Tarjetas virtuales         | Mensualidad 1870<br>Mes de pago: Noviembre                                                       | \$1,870.00                                                   | ×                 | Mensualidad 1870<br>Mes de pago: Noviembre       |                  | \$1,870,00   |

**a.1** Se muestra el formulario con la descripción y monto a pagar del concepto elegido, dar clic en Generar ficha para pago.

### Pago múltiple

Este es un resumen del o los conceptos que seleccionaste para realizar el pago, también puedes visualizar aquí la cantidad total a pagar.

| Familiar | Concepto                                         | Saldo total | Beca (-) | Descuento (-) | Saldo pendiente    | Recargo (+) | Importe        |  |
|----------|--------------------------------------------------|-------------|----------|---------------|--------------------|-------------|----------------|--|
| Karla    | Reinscripción - Inter<br>Mes de pago: Septiembre | \$3,010.00  | \$0.00   | \$0.00        | \$3,010.00         | \$0.00      | \$3,010.00     |  |
|          |                                                  |             |          |               |                    | Subto       | tal:\$3,010.00 |  |
|          |                                                  |             |          |               |                    |             |                |  |
|          |                                                  |             |          |               |                    | Tot         | tal:\$3,010.00 |  |
|          |                                                  |             |          |               |                    |             |                |  |
|          |                                                  |             |          |               | Generar ficha para | pago Paj    | gar en línea   |  |

**a.2** Se genera el formato con la línea de referencia, dar clic en Imprimir.

El formato contiene los datos generales del alumno, el nombre del banco en donde se debe efectuar el pago, la línea de referencia, el Total al pagar y la vigencia de la línea.

**IMPORTANTE.** Una vez seleccionado el concepto a pagar se mostrará una ventana emergente de la ficha para el pago referenciado, recuerda que es necesario verificar previamente la configuración de las ventanas emergentes para poder visualizar el formato.

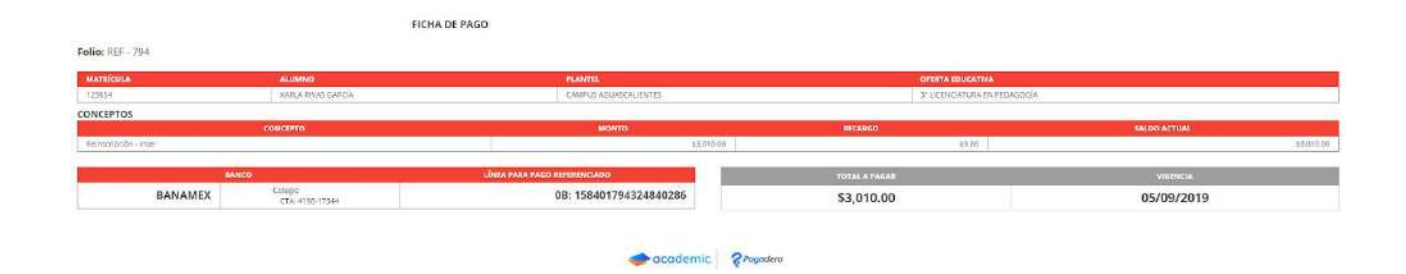

**b.** Pago múltiple. Activar el checkbox de los conceptos que el tutor deseapagar.

Los conceptos pueden pertenecer a un alumno o integrante de la familia. Una vez seleccionados dar clic sobre el botón **Pago múltiple** que se ubica en la parte superior derecha.

| 👗 Tablero midal            | A continuac<br>sección pue | ción se muestran los conceptos pendientes de cada integrante<br>edes realizar pagos únicos o pagos múltiples. | de la familia, en esta  |                   | \$ Pago múltiple                                                      | Pago general |
|----------------------------|----------------------------|----------------------------------------------------------------------------------------------------|-------------------------|-------------------|-----------------------------------------------------------------------|--------------|
| 🛗 Horarios                 |                            |                                                                                                    |                         |                   | /                                                                     |              |
| 🚍 Actividades en clase     | CONCEP                     | TOS PENDIENTES                                                                                                |                         |                   |                                                                       |              |
| 🛎 Class Room               | Para realiza<br>botón Pago | rr un <b>pago único,</b> da clic sobre el nombre del mes a pagar, si o<br>múltiple.                           | leseas realizar un pago | mültiple, selecci | ona más de un concepto y haz clic sobre el                            |              |
| 🐨 Examenes                 |                            |                                                                                                    |                         |                   |                                                                       |              |
| 🛸 Biblioteca de clase      |                            | Karla                                                                                                    |                         | 8                 | Carlos                                                                |              |
| 🕿 Calificaciones           | Sep 19-D                   | 123654<br>Ic 19   3º LPE                                                                                      |                         | Sep 194           | 241652<br>Dic 19   3° LPE                                             | ,            |
| 📔 Boleta de calificaciones |                            | Mensualidad 1870<br>Mes de pago: Septiembre                                                                   | \$1,870.00              |                   | Reinscripción - Inter<br>Mes de pago: Septiembre                      | \$5.010.00   |
| Expediente digital         |                            | Reinscripción - Inter<br>Mes de pago: Septiembre                                                              | \$3,010.00              |                   | Mensualidad 1870<br>Mes de pago: Octubre                              | \$1,870.00   |
| 📰 Estado de cuenta         | IB                         | Mensualidad 1870<br>Mes de pago: Octubre                                                                      | \$1,870.00              |                   | Mensualidad 1870<br>Mes de pago: Noviembre                            | \$1,870.00   |
| \$ Pagos                   | 18                         | Mensualidad 1870<br>Mes de pago: Noviembre                                                                    | \$1,870.00              |                   | Mensualidad 1870<br>Meis de pago: Diciembre                           | \$1,870.00   |
| Tarjetas virtuales         | 8                          | Mensualidad 1870<br>Mes de pago: Diciembre                                                                    | \$1,870.00              |                   | Descripción Clasificación Unidad Opciones Servicio 1<br>prueba elim   |              |
| Datos fiscales             | 14                         | Descripción Clasificación Unidad Opciones Servicio 1<br>prueba elim<br>Mes de pago: Septiembre                | \$520.00                | ×                 | Mes de pago: Septiembre<br>ACADEMIA BALLET<br>Mes de pago: Septiembre | \$515.00     |

Los conceptos pueden pertenecer a los diferentes alumnos o integrantes de la familia. Una vez seleccionados dar clic sobre el botón **Pago múltiple** que se ubica en la parte superior derecha.

| bleso inicial           | A continua<br>sección pu   | ción se muestran los conceptos pendientes de<br>edes realizar pagos únicos o pagos múltiples. | cada integrante de la familia, en esta  |                    | \$                                                                   | Pago múltiple 🛛 🍄 Pago general |
|-------------------------|----------------------------|-----------------------------------------------------------------------------------------------|-----------------------------------------|--------------------|----------------------------------------------------------------------|--------------------------------|
|                         |                            |                                                                                               |                                         |                    | /                                                                    |                                |
| ctividades en clase     | CONCE                      | PTOS PENDIENTES                                                                               |                                         |                    |                                                                      |                                |
|                         | Para realiza<br>botón Paga | ar un <b>pago único</b> , da clic sobre el nombre del n<br>o múltiple.                        | nes a pagar, si deseas realizar un pago | múltiple, seleccio | ana más de un concepto y haz clic sobre el                           |                                |
|                         |                            |                                                                                               |                                         |                    |                                                                      |                                |
|                         |                            | Karla                                                                                         |                                         |                    | Carlos                                                               |                                |
| Calificaciones          | Sep 19-0                   | яс 19   3" LPE                                                                                | •                                       | Sep 19-0           | 0ic 19   3° LPE                                                      | •                              |
| oleta de calificaciones |                            | Mensualidad 1870<br>Mes do pago: Septiembre                                                   | \$3,870.00                              |                    | Reinscripción - Inter<br>Mes de pago: Septiembre                     | \$3,010.00                     |
| xpediente digital       | 8                          | Reinscripción - Inter<br>Mes de pago: Septiembre                                              | \$3,010.00                              |                    | Mensualidad 1870<br>Mes de pago: Octubre                             | \$1,870.00                     |
|                         |                            |                                                                                               |                                         |                    | Mensualidad 1870                                                     |                                |
|                         | 10                         | Mensualidad 1870<br>Mes de pago: Octubre                                                      | \$1,870,00                              | (×)                | Mes de pago: Noviembre                                               | \$1,870.00                     |
| stado de cuenta<br>gos  | 8                          | Mensualidad 1870<br>Mes de pago: Octubre<br>Mensualidad 1870<br>Mes de pago: Noviembre        | \$1,870.00                              | 8                  | Mes de pago: Noviembre<br>Mensualidad 1870<br>Mes de pago: Diciembre | \$1,870.00                     |

**b.1** Se muestra un resumen del concepto o conceptos elegidos y a qué integrante de la familia pertenecen, dar clic en **Generar ficha para pago**.

### Pago múltiple

Este es un resumen del o los conceptos que seleccionaste para realizar el pago, también puedes visualizar aquí la cantidad total a pagar.

| Familiar | Concepto                                         | Saldo total | Beca (-) | Descuento (-) | Saldo pendiente | Recargo (+)   | Importe               |
|----------|--------------------------------------------------|-------------|----------|---------------|-----------------|---------------|-----------------------|
| Carlos   | Reinscripción - Inter<br>Mes de pago: Septiembre | \$3,010.00  | \$0.00   | \$0.00        | \$3,010.00      | \$0.00        | \$3,010.00            |
| Karla    | Mensualidad 1870<br>Mes de pago: Septiembre      | \$1,870.00  | \$0.00   | \$0.00        | \$1,870.00      | \$0.00        | \$1,870.00            |
|          |                                                  |             |          |               |                 | Subto         | tal:\$4,880.00        |
|          |                                                  |             |          |               |                 | Imp           | <b>uestos:</b> \$0.00 |
|          |                                                  |             |          |               |                 | Tot           | tal:\$4,880.00        |
|          |                                                  |             |          |               |                 |               |                       |
|          |                                                  |             |          |               | Generar ficha p | ara pago 🛛 Pa | gar en línea          |

**b.2** Se genera el formato con la línea de referencia, dar clic en Imprimir.

El formato contiene los datos generales del alumno, el nombre del banco en donde se debe efectuar el pago, la línea de referencia, el Total al pagar y la vigencia de la línea.

**IMPORTANTE.** Una vez seleccionado el concepto a pagar se mostrará una ventana emergente de la ficha para el pago referenciado, recuerda que es necesario verificar previamente la configuración de las ventanas emergentes para poder visualizar el formato.

|                                | FIG                                                       | HA DE PAGO                   |            |                             |              |            |
|--------------------------------|-----------------------------------------------------------|------------------------------|------------|-----------------------------|--------------|------------|
| Folio: REF - 795               |                                                           |                              |            |                             |              |            |
| MATRICULA                      | ALLIMNO                                                   | -PLANTEL                     |            | OFERTA EDUCATIVA            |              |            |
| 12303+                         | KARLA RIVAS GARCIA                                        | CAMPUS AQUAGCALIENTES        |            | 31 EKENEDATURA EN FEDAGOGIA |              |            |
| 740.852                        | CARLOS RIVAS GARCIA                                       | CAMPUS AGUASCAUENTES         |            | 3º DEENCATURA EN PEDAGOGÍA. |              |            |
| CONCEPTOS                      |                                                           |                              |            |                             |              |            |
| Statute                        | COMCEPTO                                                  | MONTO                        |            | RECARCO                     | SALDO ACTUAL |            |
| Carlon - Ratmonpoliei - Jeaser |                                                           |                              | \$5,010,00 | 30.03                       |              | \$3,010,00 |
| Kerle   Mercualided 1870       |                                                           |                              | £1,872.00  | 40.00                       |              | £1,870.00  |
|                                | BANCO                                                     | LÍNEA PAGA PAGO SEFERENCIADO | 101        | TAL & PAUAR                 | VIGINICIA    |            |
| BANAMEX                        | Colegie<br>CTA: 4193-17344                                | 08: 158401795324844258       | \$4        | 4,880.00                    | 05/09/2019   |            |
| BANORTE                        | Proparatory Assistanty, S.C.<br>00517<br>GTA: 47.03-12544 | 000000000000795324844289     |            |                             |              |            |
| BANORTE                        | 00217<br>©JA: 4198 17544                                  | 000000000795324844289        |            |                             |              |            |

## Ha llegado al final de este proceso, esperamos que le haya sido de gran utilidad.

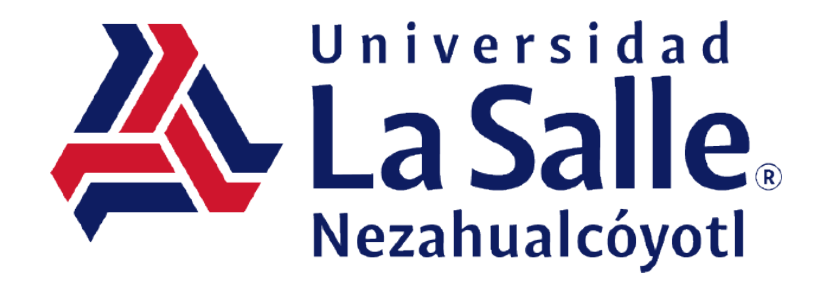